## Kom godt i gang med Funbridge – Quick Guide iPhone

Søg på "funbridge" i Appstore. Den skal se således ud:

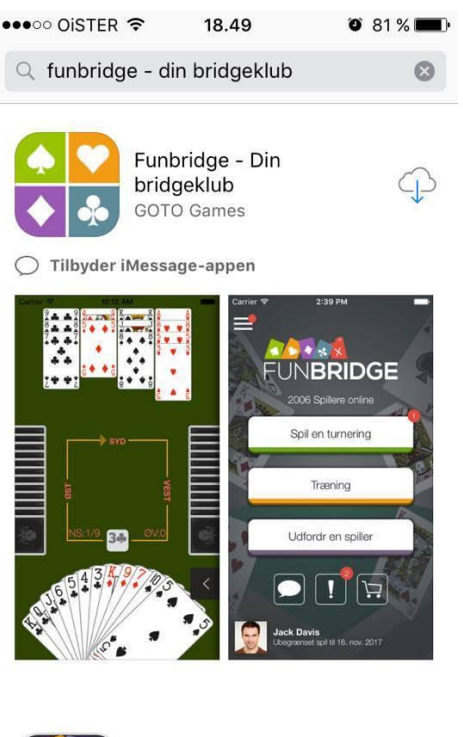

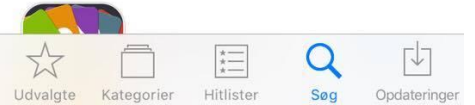

Når du starter app'en første gang, skal du oprettes. Det letteste er login med Facebook. Man får 50 gratis spil ved oprettelsen og 50 ekstra, hvis man bekræfter sin e-mail. Vi arbejder på en løsning, der vil give flere spil.

Man skal endvidere vælge grundsystem, f.eks. Nordisk, der minder meget om det, der undervises efter, eller 5-farve major. Du skal også angive, om du er begynder, øvet eller avanceret.

Menuen aktiveres ved at klikke på de 3 vandrette streger øverst til venstre. Her kan man søge og tilføje venner, og under Indstillinger – Spillebord, fremvisning og ergonomi kan man vælge "Tilbagetag et spillet kort". En nyttig funktion, indtil man er mere rutineret.

Nu kan man under træning vælge træningsspil eller miniturneringer med 4 spil kaldet "Mød eliten". Man kan også udfordre en ven over 5 spil. Man får præcis samme hænder og samme modstand, og så afgøres det, hvem der har klaret det bedst.

Under træning ligger der også noget introduktionsmateriale udviklet i samarbejde med Danmarks Bridgeforbund og nogle kommenterede turneringer, hvor man først spiller spillene og derefter får kommentarerne.

Senere kan man også deltage i mere seriøse turneringer.